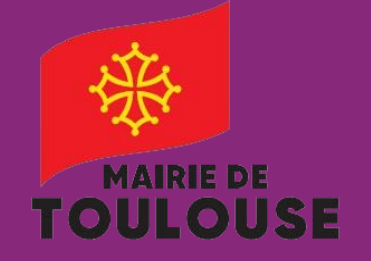

Gestion Abonnement Garagiste

Je souhaite souscrire à un abonnement Garagiste

Gestion depuis mon profil : https://toulouse.easypark.net

Pour toute information complémentaire : Abonnement-stationnement@mairie-toulouse.fr 05 67 73 83 39

## Cas d'usage

Je suis garagiste et je souhaite prendre un abonnement afin de gérer le stationnement des véhicules de mes clients sur l'espace de stationnement payant.

## Accès compte

Je me rends sur le lien ci-dessous pour me connecter à mon compte client :

## https://toulouse.easypark.net

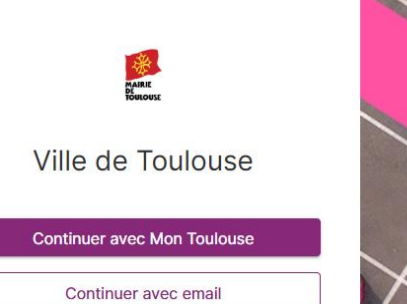

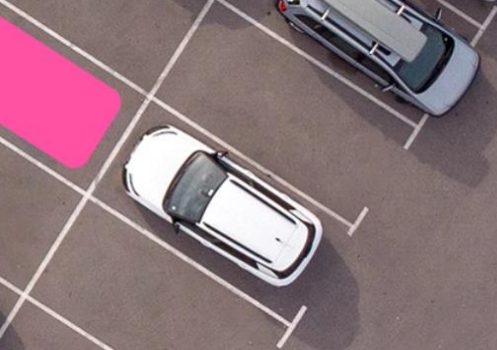

## Choix du mode d'accès au compte

- Si je dispose d'un compte Mon Toulouse, je clique sur "Continuer avec Mon Toulouse".
- Dans le cas contraire je clique sur "Continuer avec email".

| BIENVENUE MARC                                                                                                    |                                                                                                    |
|----------------------------------------------------------------------------------------------------|----------------------------------------------------------------------------------------------------|
| Pour gérer vos droits depuis l'appli Easypark, installez d'abord                                                                                                    |                                                                                                    |
| l'application Easypark puis validez votre numéro de téléphone en<br>cliquant sur le lien ci-dessous:                                                                                                    |                                                                                                    |
| →  ☐ VALIDEZ VOTRE N° DE TÉLÉPHONE                                                                                                    |                                                                                                    |
| NAVIGATION                                                                                                    |                                                                                                    |
| > DROITS ACTIFS                                                                                                    |                                                                                                    |
| > DEMANDE EN COURS                                                                                                    |                                                                                                    |
| > PROFIL                                                                                                    |                                                                                                    |
| ACTIONS<br>—                                                                                                    |                                                                                                    |
| + DEMANDE DE DROIT                                                                                                    |                                                                                                    |
|                                                                                                    |                                                                                                    |
| → MES FACTURES                                                                                                    | essionnel, ensuite ie sélectionne                                                                                                    |
| <ul> <li>→ MES FACTURES</li> <li>A sélectionne la catégorie Profesaragiste.</li> </ul>                                                                                                    | essionnel, ensuite je sélectionne                                                                                                    |
| <ul> <li>→ MES FACTURES</li> <li>⇒ sélectionne la catégorie Profe<br/>aragiste.</li> </ul>                                                                                                    | essionnel, ensuite je sélectionne                                                                                                    |
| <ul> <li>→ MES FACTURES</li> <li>⇒ sélectionne la catégorie Profe<br/>aragiste.</li> <li>EI<br/>D</li> <li>Sélectionner la catégorie de</li> </ul>                                                                                                | <b>essionnel</b> , ensuite je sélectionne<br>TAPE 1<br>ROIT<br>droit qui correspond à votre profil.                                                                                                    |
| <ul> <li>→ MES FACTURES</li> <li>⇒ Sélectionne la catégorie Profe<br/>aragiste.</li> <li>El<br/>D</li> <li>Sélectionner la catégorie de</li> <li>CATÉGORIE DE DROIT</li> </ul>                                                                    | Example a selection of the selection of the selection of |
| <ul> <li>MES FACTURES</li> <li>Sélectionne la catégorie Profe<br/>aragiste.</li> <li>El<br/>D</li> <li>Sélectionner la catégorie de</li> <li>CATÉGORIE DE DROIT</li> <li>Chaque catégorie peut disposer de plusieurs droits.</li> </ul>           | essionnel, ensuite je sélectionne                                                                                                    |
| <ul> <li>MES FACTURES</li> <li>Sélectionne la catégorie Profesaragiste.</li> <li>El D</li> <li>Sélectionner la catégorie de</li> <li>CATÉGORIE DE DROIT</li> <li>Chaque catégorie peut disposer de plusieurs droits.</li> <li>Résident</li> </ul> | essionnel, ensuite je sélectionne                                                                                                    |
| Sélectionne la catégorie Profetaragiste. El D Sélectionner la catégorie de CATÉGORIE DE DROIT Chaque catégorie peut disposer de plusieurs droits. Résident Professionnel                                                                          | PARE 1<br>ROIT<br>droit qui correspond à votre profil.<br>DROITS DISPONIBLES:<br>Cliquer sur le droit pour accéder aux détails.<br>1. Professionnels & Artisans (Annuel)<br>2. Professionnels & Artisans (Horaire)                                                                                                    |
| Sélectionne la catégorie Profestaragiste. El CATÉGORIE DE DROIT<br>Chaque catégorie peut disposer de plusieurs droits. Résident Professionnel Titulaire CMI-S ou CES                                                                              | APE 1<br>ROIT<br>droit qui correspond à votre profil.<br>DROITS DISPONIBLES:<br>Cliquer sur le droit pour accéder aux détails.<br>1. Professionnels & Artisans (Annuel)<br>2. Professionnels & Artisans (Horaire)<br>3. Professionnels & Artisans - Véhicule Electrique (Annuel)                                                                                                    |

(f(f(x))) = (f(x)) + (f(x)) + (f(x))

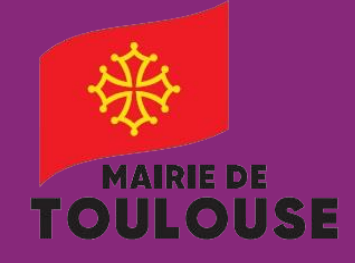

Gestion Abonnement Garagiste

Je souhaite souscrire à un abonnement Garagiste

Gestion depuis mon profil : https://toulouse.easypark.net

Pour toute information complémentaire : Abonnement-stationnement@mairie-toulouse.fr 05 67 73 83 39

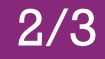

| Je fais continuer |                                                             |                      |              |  |
|-------------------|-------------------------------------------------------------|----------------------|--------------|--|
|                   | 4. Garagiste                                                |                      |              |  |
|                   | VALIDITÉ ET PRIX                                            |                      |              |  |
|                   | 1 Année                                                     | 540 EUR              |              |  |
|                   | ZONES ÉLIGIBLES<br>                                         |                      |              |  |
|                   | Hors regiementation                                         |                      |              |  |
|                   | Si c'est le droit pour lequel vou<br>cliquez sur Continuer. | ıs souhaitez faire u | ine demande, |  |
|                   | Con                                                         | tinuer               |              |  |

La zone Hors règlementation est définie par Défaut. A ne pas Modifier. Je sélectionne ensuite « **1 année** » qui définit la durée de mon abonnement.

Je choisis la date de début de mon abonnement Garagiste. Je clique sur **Continuer**.

|                                                                                                    | ETAP          | E 2        |    |         |    |    |    |
|----------------------------------------------------------------------------------------------------|---------------|------------|----|---------|----|----|----|
|                                                                                                    | ZON           | NE         |    |         |    |    |    |
|                                                                                                    | Votre o       | choix      |    |         |    |    |    |
|                                                                                                    | Hors régler   | nentatior  | n  |         |    |    |    |
|                                                                                                    |               |            |    |         |    |    |    |
|                                                                                                    | Modi          | fier       |    |         |    |    |    |
|                                                                                                    | ETAP<br>PÉRIC | E 3<br>DDE |    |         |    |    |    |
| DURÉE DE VALIDITÉ                                                                                  | <             |            | Ν  | 1AI 202 | 5  |    | >  |
| Sélectionner la durée souhaitée pour votre droit.                                                  | lu            | ma         | me | je      | ve | sa | di |
| 1 Année 540 EUR                                                                                    |               |            |    | 1       | 2  | 3  | 4  |
| DATE DE DÉBUT                                                                                      | 5             | 6          | 7  | 8       | 9  | 10 | 11 |
| Choisissez une date de début de validité<br>La date de début peut être anticipée à <b>60 jours</b> | 12            | 13         | 14 | 15      | 16 | 17 | 18 |
| PÉRIODE DE VALIDITÉ                                                                                | 19            | 20         | 21 | 22      | 23 | 24 | 25 |
| Valide a partir du: 05/05/2025 10.26<br>Valide jusqu'au: 04/05/2026 23:59                          | 26            | 27         | 28 | 29      | 30 | 31 |    |
|                                                                                                    | Contir        | nuer       |    |         |    |    |    |
|                                                                                                    |               |            |    |         |    |    |    |

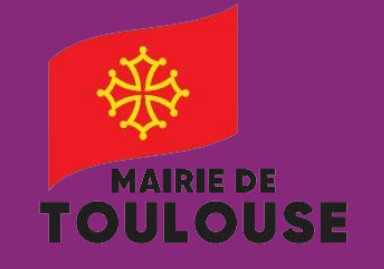

Gestion Abonnement Garagiste

Je souhaite souscrire à un abonnement Garagiste

Gestion depuis mon profil : https://toulouse.easypark.net

Pour toute information complémentaire : Abonnement-stationnement@mairie-toulouse.fr 05 67 73 83 39

3/3

| A l'étape 4, en tant que garagiste, Vous n'avez pas à saisir votre véhicule, saisissez dans les champs " <b>NA</b> " ( <i>Non Applicable</i> ), à l'identique de ce qui est affiché à l'image ci-dessous . |                                                        |  |
|----------------------------------------------------------------------------------------------------|--------------------------------------------------------|--|
|                                                                                                    | ETAPE 4                                                |  |
|                                                                                                    | VEHICULE                                               |  |
| Veuillez renseigne                                                                                                    | er les informations de votre véhicule.                 |  |
| Immatri                                                                                                    | culation                                               |  |
| NA                                                                                                    |                                                        |  |
| Marque                                                                                                    | 9                                                      |  |
| NA                                                                                                    |                                                        |  |
| Modèle                                                                                                    |                                                        |  |
| NA                                                                                                    |                                                        |  |
|                                                                                                    |                                                        |  |
|                                                                                                    | Continuer                                              |  |
|                                                                                                    |                                                        |  |
| J'ajoute les justificatifs qui                                                                                                    | me sont demandés. Une fois terminé,                    |  |
| je clique sur <b>continue</b> r.                                                                                                    |                                                        |  |
|                                                                                                    | ETAPE 5<br>DOCUMENTS                                   |  |
| Pas d'information disponible                                                                                                    |                                                        |  |
|                                                                                                    | DF SEFFACER                                            |  |
|                                                                                                    | AJOUTER UN DOCUMENT<br>Taille de fichier maximum: 20MB |  |
|                                                                                                    | Continuer                                              |  |

J'accepte les conditions d'utilisation et je clique ensuite sur Procéder au paiement. ✓ J'accepte les conditions d'utilisation PROCÉDER AU PAIEMENT Annuler Une fois le paiement effectué, j'attends que ma demande de droit soit traitée. Cela peut prendre 15 jours maximum en fonction du nombre de demandes à traiter. MERCI POUR VOTRE DEMANDE VOTRE DEMANDE EST EN COURS DE VALIDATION DÉTAILS DE LA DEMANDE GARAGISTE ID du droit 9556848 æ Véhicule actif AA111BB Renault Clio Zone Hors réglementation Durée 1 Année ---Prix 540.00 EUR Valide du 05/05/2025 11:16 Jusqu'au 04/05/2026 23:59 VOIR VOS DEMANDES Lorsque ma demande sera traitée et validée, je recevrai un mail de confirmation de la part du service stationnement.